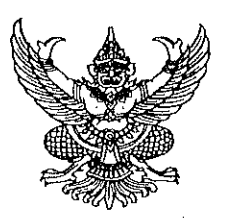

# ประกาศมหาวิทยาลัยเทคโนโลยีราชมงคลอีสาน วิทยาเขตขอนแก่น เรื่อง ประกาศรายชื่อผู้มีสิทธิ์สอบคัดเลือกบุคคลเพื่อจ้างเป็นลูกจ้างเงินรายได้ และเปลี่ยนแปลงวัน เวลา สอบแข่งขัน

ตามที่มหาวิทยาลัยเทคโนโลยีราชมงคลอีสาน วิทยาเขตขอนแก่น ได้ประกาศรับสมัครสอบคัดเลือก บุคคลเพื่อจ้างเป็นลูกจ้างเงินรายได้ ประจำปีงบประมาณ ๒๕๖๕ ดำแหน่ง นักวิเคราะห์นโยบายและแผน จำนวน ๑ อัตรา คุณวุฒิ ปริญญาตรี อัตราค่าจ้างเดือนละ ๑๔,๐๒๐ บาท ตำแหน่ง เจ้าหน้าที่บริหารงานทั่วไป จำนวน ๑ อัตรา คุณวุฒิ ปริญญาตรี อัตราค่าจ้างเดือนละ ๑๔,๐๒๐ บาท สังกัดสำนักงานคณบดีคณะบริหารธุรกิจและ เทคโนโลยีสารสนเทศ บัดนี้ ได้สิ้นสุดระยะเวลาการรับสมัคร แล้วนั้น

อาศัยอำนาจตามความในมาตรา ๒๙ แห่งพระราชบัญญัติมหาวิทยาลัยเทคโนโลยีราชมงคล พ.ศ. ๒๕๔๘ ประกอบกับข้อบังคับมหาวิทยาลัยเทคโนโลยีราชมงคลอีสาน ว่าด้วยการบริหารงานบุคคลสำหรับ ลูกจ้างเงินรายได้ พ.ศ. ๒๕๕๙ คำสั่งมหาวิทยาลัยเทคโนโลยีราชมงคลอีสาน ที่ ๑๑๙๕/๒๕๖๔ ลงวันที่ ๒๑ กันยายน ๒๕๖๔ เรื่อง แต่งตั้งบุคลากรปฏิบัติหน้าที่ผู้ช่วยอธิการบดี และมอบหมายให้ผู้ช่วยอธิการบดี ปฏิบัติหน้าที่ คำสั่งมหาวิทยาลัยเทคโนโลยีราชมงคลอีสาน ที่ ๑๓๖๘/๒๕๖๔ ลงวันที่ ๑๘ ตุลาคม ๒๕๖๔ เรื่อง แต่งตั้งผู้ปฏิบัติราชการแทนอธิการบดี กรณีรองอธิการบดีประจำวิทยาเขตขอนแก่นไม่อยู่หรือไม่อาจปฏิบัติ ราชการได้ และคำสั่งมหาวิทยาลัยเทคโนโลยีราชมงคลอีสาน ที่ ๑๓๑๔/๒๕๖๔ ลงวันที่ ๓๘ ตุลาคม ๒๕๖๔ เรื่อง เรื่อง มอบอำนาจให้รองอธิการบดีประจำวิทยาเขตปฏิบัติราชการแทนอธิการบดี เกี่ยวกับการบริหารงานบุคคล จึงประกาศรายชื่อผู้มีสิทธิ์สอบคัดเลือกบุคคลเพื่อจ้างเป็นลูกจ้างเงินรายได้ และเปลี่ยนแปลงวัน เวลา สอบแข่งขัน ดังนี้

| เลขประจำตัวสอบ | ชื่อ – สกุล       |             | หมายเหตุ |
|----------------|-------------------|-------------|----------|
| A0000          | นางสาวเมธาวี      | จันโท       |          |
| A0000          | นางสาวกนกวรรณ     | นาคะรัตน์   |          |
| A000m          | นางสาววิราภรณ์    | จันทรสมบัติ |          |
| Aoood          | นางสาวกัญญารัตน์  | ภูริศรี     |          |
| Aooo៥          | นางสาวฐิติมา      | โคทะนา      |          |
| Аосор          | นางสาวฐปนรรฆ์     | คมวัชระ     |          |
| Aooon          | นายนครินทร์       | เค้าแคน     |          |
| Aoooಡ          | นางสาวนภัสร์นันท์ | สกุลอ่อนแพง |          |

ตำแหน่งที่ ๑ นักวิเคราะห์นโยบายและแผน

| เลขประจำตัวสอบ | ชื่อ – สกุล      |                | หมายเหตุ |
|----------------|------------------|----------------|----------|
| Восоо          | นางสาววิลาสินี   | อ่อนดี         |          |
| Booole         | นายดุลเสรี       | เฉลิมศรี       |          |
| B000୩          | นางสาวกฤติยาภรณ์ | ศรีสวัสดิ์     |          |
| Boood          | นายจิรายุทธ      | ศรีแจ่ม        |          |
| Boood          | นางสาวชญานี      | สิงห์โต        |          |
| Восор          | นางสาวฤทัยรัตน์  | ฝ่ายเทศ        |          |
| Booom          | นางสาววัชราภรณ์  | ดีมา           |          |
| Воооಡ          | นางสาวพรทิพา     | เหมกุล         |          |
| Boood          | นางสาวจิตรลดา    | ดวงมณี         |          |
| Воово          | นางสาวรัตสิริน   | ภูหลักถิ่น     |          |
| Boogg          | นางสาวศศิวิมล    | สมสอาด         |          |
| Bဝဝၜ)ၜ         | นางธีรนีย์       | โชคกิจธนทรัพย์ |          |
| B00@m          | นายธวัชโชค       | สุวรรณโชติ     |          |
| Boose          | นายปรมินทร์      | ควรคำ          |          |
| Boose          | นางสาวเฑียรมณี   | ผัดอูป         |          |
| Booss          | นางสาวจิรัชยา    | สง่าวงษ์       |          |
| Booด๗          | นางสาวภาวิณี     | นุขิต          |          |
| Booad          | นายปฏิพัทธ์      | ศรีใส          |          |

ตำแหน่งที่ ๒ เจ้าหน้าที่บริหารงานทั่วไป

ทั้งนี้ให้ผู้ที่ได้รับการประกาศรายชื่อดังกล่าวข้างต้น เข้ารับการสอบคัดเลือกสอบข้อเขียน และสอบ ปฏิบัติในวันที่ ๑๙ มกราคม ๒๕๖๕ เวลา ๐๙.๐๐ – ๑๒.๐๐ น. ผ่านระบบ E-Learning และสอบ สัมภาษณ์ เวลา ๑๓.๓๐ น. เป็นต้นไป ผ่านระบบสื่ออิเล็กทรอนิกส์ (Zoom Meeting) โดยให้ผู้เข้าสอบ ศึกษาคู่มือสำหรับการเข้าสอบโดยละเอียด ตามเอกสารแนบท้ายประกาศนี้ ๑. กำหนดวัน เวลา สอบแข่งขัน (กำหนดวันสอบฯ เดิม)

| วันที                      | วิชาที่สอบ /เนื้อหา                       | คะแนนเต็ม  | สถานที่สอบ                                       |
|----------------------------|-------------------------------------------|------------|--------------------------------------------------|
| วันที่ ๑๘ มกราคม ๒๕๖๕      | สอบข้อเขียน                               | ଉ୦୦        | ระบบ E-Learning                                  |
| เวลา ๐๙.୦୦ – ๑๐.๓๐ น.      |                                           |            |                                                  |
| เวลา ๑୦.๓୦ – ๑๒.୦୦ น.      | สอบปฏิบัติ                                | ၜဝဝ        | ຣະບບ E-Learning                                  |
| เวลา ๑๓.๓๐ เป็นต้นไป       | สอบความเหมาะสมกับตำแหน่ง<br>(สอบสัมภาษณ์) | <u>ش</u> O | ผ่านระบบสื่อ<br>อิเล็กทรอนิกส์<br>(Zoom Meeting) |
| ภายในวันที่ ๒๑ มกราคม ๒๕๖๕ | ประกาศผลสอบ                               |            |                                                  |

## ๒. กำหนดวัน เวลา สอบแข่งขัน (กำหนดวันสอบฯ ใหม่)

| วันที่                     | วิชาที่สอบ /เนื้อหา                       | คะแนนเต็ม  | สถานที่สอบ                                       |
|----------------------------|-------------------------------------------|------------|--------------------------------------------------|
| วันที่ ๑๔ มกราคม ๒๕๖๕      | สอบข้อเขียน                               | ଭଠଠ        | ระบบ E-Learning                                  |
| เวลา o๙.୦୦ – ๑୦.๓୦ น.      |                                           |            |                                                  |
| เวิลิา ดว.๓୦ – ด๒.୦୦ น.    | สอบปฏิบัติ                                | ଉ୦୦        | າະບບ E-Learning                                  |
| เวลา ๑๓.๓๐ เป็นต้นไป       | สอบความเหมาะสมกับตำแหน่ง<br>(สอบสัมภาษณ์) | <b>డ</b> ం | ผ่านระบบสื่อ<br>อิเล็กทรอนิกส์<br>(Zoom Meeting) |
| ภายในวันที่ ๑๙ มกราคม ๒๕๖๕ | ประกาศผลสอบ                               |            |                                                  |

ประกาศ ณ วันที่ ๑๑ มกราคม พ.ศ. ๒๕๖๕

(นายบุญกิจ อุ่นพิกุล)

ผู้ช่วยอธิการบดีประจำวิทยาเขตขอนแก่น ปฏิบัติราชการแทน อธิการบดีมหาวิทยาลัยเทคโนโลยีราชมงคลอีสาน คู่มือการเข้าสอบคัดเลือกด้วยระบบ E-Learning สังกัดสำนักงานคณบดีคณะบริหารธุรกิจและเทคโนโลยีสารสนเทศ มหาวิทยาลัยเทคโนโลยีราชมงคลอีสาน วิทยาเขตขอนแก่น ในวันศุกร์ที่ 14 มกราคม ๒๕๖๕

#### ระบบการสอบคัดเลือกฯ E-Learning ข้อเขียน

1. ผู้เข้าสอบเข้าเว็บไซต์ elearning.bit.rmuti.ac.th

| n sumstadundationatot i x +                                                                  |                                                   | • - •                  |
|----------------------------------------------------------------------------------------------|---------------------------------------------------|------------------------|
| <ul> <li>C          <ul> <li>elearning.bit.muti.ac.th/login/index.php</li> </ul> </li> </ul> |                                                   | 🖈 🙆 Umentara           |
| ร้องเรียนออนไลน์ คณะบริหารธุรกิจและเทคโนโลยีสารสนเทศ                                         | Thai (th) +                                       | ท่านยังไม่ได้เข้าสู่ระ |
|                                                                                              | ~                                                 |                        |
| ระบบการเรียนรู้ผ่านสื่ออิเล็กทรอนิกะ                                                         | 4                                                 |                        |
| หม่าหลัก - คือกอันเข้าเริ่ม                                                                  |                                                   |                        |
|                                                                                              | เข้าส่งหมา                                        |                        |
|                                                                                              | (ปี (พี่ว่า มีมี                                  |                        |
|                                                                                              | ilasj1ti                                          |                        |
|                                                                                              | ขวัสสง่าน                                         |                        |
|                                                                                              | Remember username                                 |                        |
|                                                                                              | Ishessuu nean Usename usa P                       | Password               |
|                                                                                              | สีมร่อยุไปหลือทรัสสาน ?                           |                        |
|                                                                                              | เปราการการสรรมพ่อเรารุษตรอส์เข้าตะเหมา cookes (2) |                        |
|                                                                                              | หานยังไม่ใดเข้าสรรมน                              |                        |
|                                                                                              | งหม้ารพลัก                                        |                        |
|                                                                                              |                                                   |                        |
|                                                                                              |                                                   |                        |

2. ผู้สอบ login เข้าระบบ ด้วย

username (ชื่อผู้ใช้) : รหัสประจำตัวสอบ (ตัวอย่าง A0001)

password (รหัสผ่าน) : วัน เดือน ปีเกิด (พ.ศ.) (ตัวอย่าง 01012564)

A เจ้าหน้าที่บริหารงานทั่วไป

B นักวิเคราะห์นโยบายและแผน

| ) C และสองปลาย คณะบริษารรรหรือและเทคโนโลยีสารสนเทศ Tow mu-                                                      |                       |                                                            |       |         | si       | inajat   | si ( | in nu | ahas<br>(ahijina |
|----------------------------------------------------------------------------------------------------|-----------------------|------------------------------------------------------------|-------|---------|----------|----------|------|-------|------------------|
| ระบบการเรียนรู้                                                                                                 | ้ผ่านสื่ออิเ          | ล็กทรอนิกส์                                                |       |         |          |          |      |       |                  |
| ารับประเทศ<br>พาคะประกาศ                                                                                        | 80                    | ประเภทของรายวิชา                                           | CALEN | IAR     | AU       | guat 2   | 221  |       | •                |
|                                                                                                    | ⊳ สามาวี่มาการตลาด⊮21 | 1                                                          | 2     | 3       | 4        | 5        | 6    | 7     |                  |
| NAVIGATION                                                                                                    | 03                    |                                                            | 8.    | 5<br>10 | 10<br>17 | 11<br>18 | 12   | 13    | м<br>25          |
| อนการสุดการสายการสายการสายการสายการสายการสายการสายการสายการสายการสายการสายการสายการสายการสายการสายการสายการสายก |                       | ▶ สาขาวีชาการจัดการ₁∞₀                                     | 22    | 23      | 28       | 25       | 25   | 27    | 28               |
| <ul> <li>รายวิชางใกษมด</li> </ul>                                                                               |                       | » สาขาวิชาการบัญขึ <sub>เพเ</sub>                          | - 20  | - 27    | 31       |          |      |       |                  |
|                                                                                                    |                       | ิ⊳ สาขาวิชาระบบสารสนเทศทางคอมพิวเตอร์ <sub>เสเ</sub>       |       |         |          |          |      |       |                  |
|                                                                                                    |                       | ∍ สาขาวิขาโลจิสดิกส <i>์ ๓</i> ,                           |       |         |          |          |      |       |                  |
|                                                                                                    |                       | สาขาวิชาการจัดการการท่องเที่ยวและการบริการ <sub>(9</sub> ) |       |         |          |          |      |       |                  |
|                                                                                                    |                       | ⇒ หลักสูตรพิเศษ - หลักสูตรระยะสั้น <sub>เข</sub>           |       |         |          |          |      |       |                  |
|                                                                                                    |                       | vesión/debreman (defensar)                                 |       |         |          |          |      |       |                  |

3. หลังจาก login ได้แล้ว ให้ดูที่ Courses Overview จะเห็นชื่อตำแหน่งสำหรับการสอบ คลิกที่ข้อสอบคัดเลือกลูกจ้างๆ

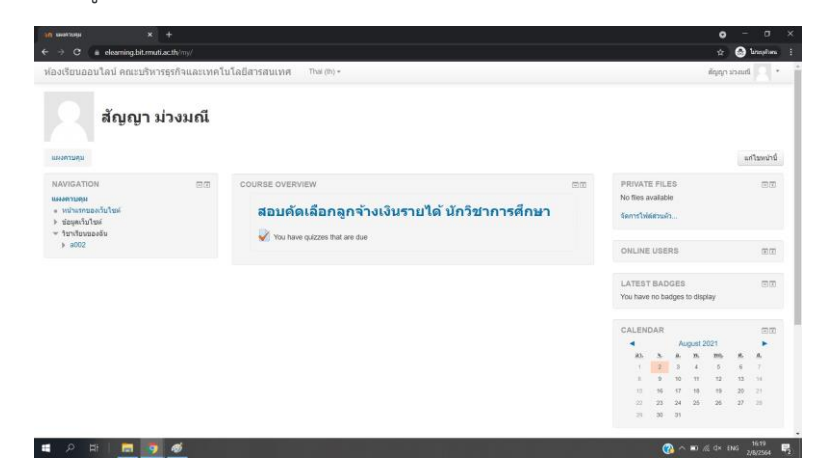

4. คลิกเข้าไปที่หัวข้อ **ตามกรอบสีแดง** ดังตัวอย่าง

| → C 🖷 elearning.bit.rmuti.                                                         | actineourse/view.php?id          | 230                 | ជិ 🔘 ឯកប្រភែង                                                                                      |
|------------------------------------------------------------------------------------|----------------------------------|---------------------|----------------------------------------------------------------------------------------------------|
| งเรียนออนไลน์ คณะบริหาร                                                            | กรุรกิจและเทคโบโล                | ปลารสนเทศ Thai(th)+ | สัญญา ม่วยเหนื                                                                                     |
| อบคัดเลือกลูกจ่<br><sup>438วมคุม</sup> 🕨 หลักสุดราชิเคษ - หลักสุ                   | ก้างเงินรายไ<br>เคระอะส์น ► #002 | ด้ นักวิชาการศึกษา  |                                                                                                    |
| AVIGATION<br>ผงควบคุม<br>หน่าแรกของเว็บใชด์<br>ข่อมูดเว็บใชด์                      | ea                               | כרוצטרהוצח 🖶        | สันกระดาบเสานา 🖂<br>สัน<br>การคิมกรั้นยู ტ                                                         |
| หม่วยเงิมที่ไปในรายวิมา<br>♥ a002<br>▶ บั∩เรียนและมู่สนใจ<br>▶ Badges<br>▶ General |                                  | ห้วข้อ 1            | ພ້າວສຳຊາດ 25ດີ<br>(ຍັດໃນໃຫ້ກາງ                                                                     |
| ⇒ พรธอ 1<br>รีขาเรียนของฉัน                                                        |                                  | 2                   | เกินกรรมมที่ถ่ามัลขมมที่มีน ⊟0<br>20 ปอสอบมักวัยาการศึกษา<br>18:05<br>> Fiday: 6 August, 16:05     |
| ารจัดการระบบ<br>การจัดการรายวิทา<br>🛅 คะแบบทั้งหมด                                 |                                  |                     | ไปที่มีผู้พิษ<br>กิจการประม                                                                        |
|                                                                                    |                                  |                     | ก็จการรมดำลุณ<br>สิงการม ตั้งแต่ Monday, 2 August 2021, 5:59PM<br>ราชมานชมินสมบูรณ์ของสิงการมดำลุด |
|                                                                                    |                                  |                     | ส์พาดพรายวิชา:                                                                                     |

5. เริ่มทำแบบทดสอบสอบ โดยการคลิกที่ **ทำแบบทดสอบตอนนี้** 

| + x confirmentationale 500a nr                                                                                                    |                |                                        | • - • ×            |
|----------------------------------------------------------------------------------------------------|----------------|----------------------------------------|--------------------|
| ← → C a elearning.bit.muti.ac.tl                                                                                                    | v/mod/quiz/vie |                                        | str 🙆 laranatuma 👔 |
| ห้องเรียนออนไลน์ คณะบริหารธุร                                                                                                    | ก็จและเทค่     | นโลยีสารสนเทศ Thai(th) +               | • Ibuseit ripiph   |
| สอบคัดเลือกลูกจ้าง                                                                                                    | งเงินรา        | ยได้ นักวิชาการศึกษา                   |                    |
| แมงควบคุม 🕨 หลักสุดรพิเศษ - หลักสุดระ                                                                                                    | นรสัน > ล002   | ⊳ ทั่วย่อ 1 .⊫ ข้อสอมนีกริมาการศึกษา   |                    |
| NAVIGATION<br>แนะอายุมุม<br>• เช่นงเรืองเว็บไซส์<br>• เช่นงเรืองเว็บไปชายามา<br>• เช่น20<br>• เช่นงเรืองเว็บไปชายามา<br>• เช่น20<br>• เช่นงเรืองเว็บไชชายามา<br>• เช่นช่น<br>• เช่นช่น<br>• เช่นช่น<br>• เช่นช่น<br>• เช่นช่น<br>• เช่นช่น<br>• เช่นช่น<br>• เช่นช่น<br>• เช่นช่น<br>• เช่นช่น<br>• เช่นช่น<br>• เช่นช่น<br>• เช่นงเรืองเว็บไชชายา<br>• เช่นช่น<br>• เช่นช่น<br>• เป็นช่น<br>• เช่นช่น<br>• เช่นช่น<br>• เช่นช่น<br>• เช่นช่น<br>• เป็นช่น<br>• เป็นช่น<br>• เช่นช่น<br>• เป็นช่น<br>• เป็น<br>• เป็น<br>• เป็น<br>• |                | <b>ช้อสอบมักวิชาการศึกษา</b><br>1<br>2 | 4.00PM<br>         |
| การจัดการระบบ                                                                                                    |                |                                        |                    |

- 6. หน้าข้อสอบจะแสดงข้อมูล คือ
  - ส่วนที่ 1 ข้อสอบในหนึ่งหน้า จะแสดงที่ล่ะ 10 ข้อ ให้เลือกคำตอบที่ถูกเพียง 1 ข้อ
  - ผู้เข้าสอบควรทำข้อสอบให้เสร็จก่อนเวลาจะหมด หากเวลาหมดระบบจะทำการส่งข้อสอบให้อัตโนมัติทันที (ระยะเวลาในการทำข้อสอบ 1 ชั่วโมง 30 นาที)
  - \*\*เมื่อทำมาถึงข้อสุดท้ายของหน้าที่แสดง ให้ กดที่ Next Page เพื่อเปลี่ยนไปยังหน้าข้อสอบถัดไป หรือ กด Previous page เพื่อกลับไปยังหน้าข้อสอบก่อนหน้านี้

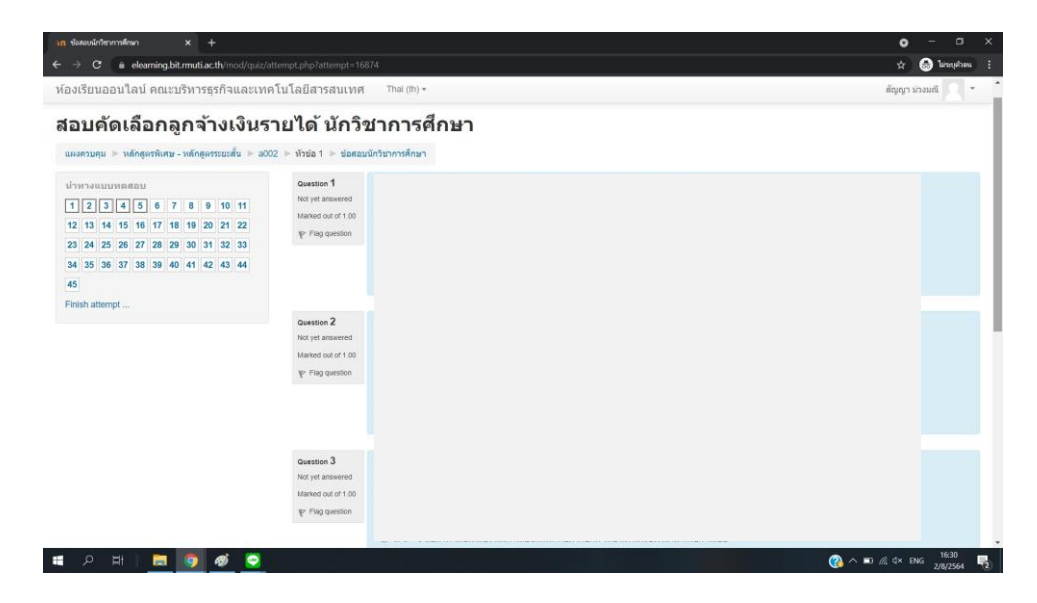

1. เมื่อผู้สอบทำข้อสอบเสร็จแล้ว ให้กดที่ Finish attempt เพื่อเป็นการเตรียมส่งข้อสอบ
 8. ระบบจะแสดงรายการสรุปว่าผู้สอบทำข้อสอบครบหรือไม่ หากข้อไหนยังไม่มีคำตอบ ระบบจะแจ้งว่า Not yet answered ให้ผู้สอบกดเข้าที่ยังที่นั้น โดยคลิกเข้าไปที่หมายเลขข้อสอบได้ทันที เพื่อเข้าไปตอบให้ครบ
 หรือ กดที่ Return to attempt เพื่อตรวจทาน คำตอบอีกครั้ง

 เมื่อผู้สอบตรวจทานการสอบเสร็จแล้ว ให้กด ที่ Submit all and finish (ส่งคำตอบแล้วสิ้นสุดการทำ แบบทดสอบ) เพียงเท่านี้ก็เป็นการเสร็จเรียบร้อย

### <u>การสอบคัดเลือกฯ สอบปฏิบัติ</u>

สามารถดาวน์โหลดไฟล์ข้อสอบ ได้ในวันที่สอบ 14 มกราคม 2565 เวลา 10.30 น. เป็นต้นไป จากเว็บไซต์ <u>www.fbi.rmuti.ac.th</u> (คลิกตรงป้ายแบนเนอร์เว็บไซต์) ส่งไฟล์ทาง Email : <u>krerkkeat.wa@rmuti.ac.th</u> <mark>กำหนดส่งข้อสอบปฏิบัติ ก่อนเวลา 12.00 น.</mark>

\*\*\*\*\*

<u>หมายเหตุ</u> : ในการสอบ ข้อเขียนและสอบปฏิบัติ <u>ให้ผู้สอบเปิดกล้องผ่าน ZOOM ระหว่างการสอบ</u> โดยตั้ง ชื่อในการเข้า Zoom ด้วยหมายเลขสอบ ตามด้วยชื่อ และเลขกล้อง (ตัวอย่าง : A0012 มณฑิรา1)

# <u>ผู้เข้าสอบเข้า Zoom ก่อนเวลา 30 นาที เพื่อการเช็คระบบ</u>

โดยผู้เข้าสอบจะต้องใช้กล้องในการเข้า Zoom 2 ตัว ตัวที่ 1 กล้องหน้าคอมพิวเตอร์ ตัวที่ 2 กล้องที่ถ่ายจากมุมด้านข้าง 45 องศา

> <u>รหัสในการเข้า Zoom</u> Meeting ID : 928 9387 6261 Passcode : 12345678

หมายเหตุ : ผู้เข้าสอบเข้ากลุ่มไลน์ เพื่อฟังคำชี้แจงในการสอบและสอบถามรายละเอียด โดยผู้เข้าสอบตั้ง ชื่อไลน์ ด้วยหมายเลขสอบตามด้วยชื่อ (ตัวอย่าง : A0012 มณฑิรา)

ชื่อกลุ่ม สอบคัดเลือกบุคลากร คณะบริหารฯ 2565

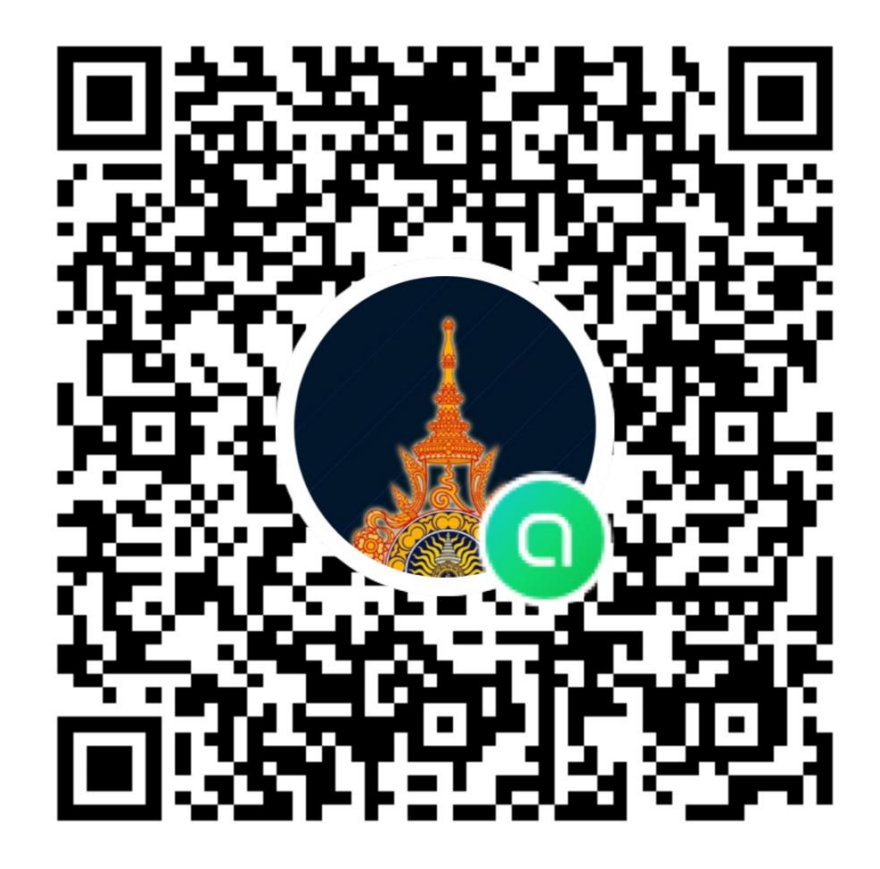